KUMaCo Manual J 2024v1

# 7-2. 支払経費を複数登録する方法 (一括申請)

(KUMaCoマニュアル 2024年度版)

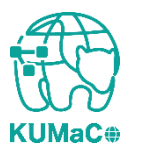

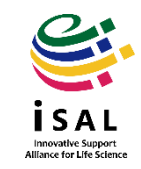

#### iSAL HPから一括申請フォーマット(学内者または学外者)(EXCELファイル)をダウンロード し、必要事項を記入して下記アドレスにメールで提出してください。 提出先: mrsc and isal office@mail2.adm.kyoto-u.ac.jp

| N<br>う<br>内者   | <mark>♥</mark> >上記フォームで入力した後、システムから自動送信される申請書を印刷・押印して提出しな<br>ちは手続きが完了しません。新規申請について詳しくはKUMaCoマニュアル「2-3. 新規申請(学<br>› 」または「2-4. 新規申請(学外者)」を参照してください。 |
|----------------|----------------------------------------------------------------------------------------------------|
| <注             | <mark>意&gt;</mark> 3/19~31の間は「利用年度」の項目で <u>「2024年度」</u> を選択する必要があります。                                                                             |
| 新規             | 律申請(一括)                                                                                                    |
|                | 舌申請フォーマット(EXCELファイル)をダウンロードし、必要事項を入力して <mark>問い合わせアド</mark><br>宛にご提出ください。2023年度最新版で作成してください。作成にあたってはKUMaCoマニュア                                    |
| νī             | ?- <b>5. 一括申請」</b> を参照してください。                                                                                                    |
| ル「:<br>0       | 2-5. 一括申請」を参照してください。<br><u>学内者用一括申請フォーマット</u> (支付期間:2024年3月26日~2025年2月28日)<br><u>学外者用一括申請フォーマット</u> (支付期間:2024年3月26日~2025年2月14日)                  |
| ル 「:<br>〇<br>〇 | 2-5. 一括申請」を参照してください。<br>学内者用一括申請フォーマット<br>(予付期間:2024年3月26日~2025年2月28日)<br>学外者用一括申請フォーマット<br>(予付期間:2024年3月26日~2025年2月14日)                          |

- ・ EXCELファイルにはコメントで注意事項を記載しています。確認しながら入力してください。
- ・ メールアドレスや職員番号/学生番号に間違いがあると利用者がKUMaCoにログインできない場合があります。
- 前年度から継続して利用される方で個人番号やメールアドレスが変わる方は必ず情報を上書きしてください。
  「身分変更」のセルは「あり」に変更してください。
- 支払経費情報に間違いがある場合、システムに登録できません。
- ・利用項目(支援)については個々の利用者と相談の上、必要な箇所にはすべてOをつけてください。
- ・利用項目01~17のうち、最低でも1つは〇がついていない限り、受け付けいたしません。

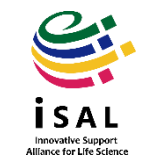

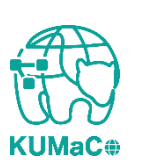

申請者情報のうち、「申請者区分」~「再発行コード」はすべて同じ情報を入力してください。 「所属部局名」は支払経費に応じた部局を選択してください。

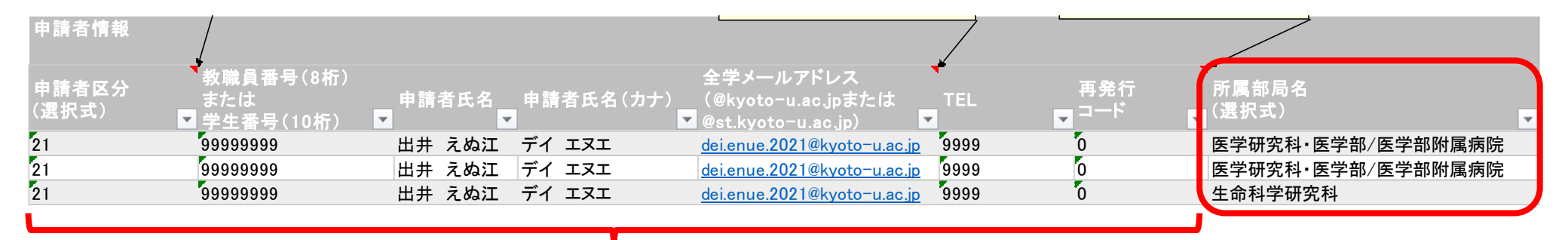

ここはすべて同じ情報を入力する

支払経費に応じて変更可

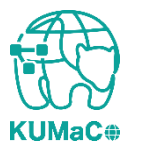

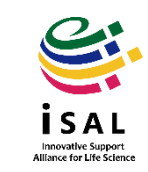

#### 責任者情報は実態に合わせて入力してください。必ずしも同一である必要はありません。

|                   |   | 貢任者情報     |          |        |   |                      |         |
|-------------------|---|-----------|----------|--------|---|----------------------|---------|
| 所属部局名<br>(選択式)    | - | 所属部局名     | <b>*</b> | 研究室名   | Ŧ | 責任 <sup>:</sup><br>名 | 者氏<br>▼ |
| 医学研究科•医学部/医学部附属病院 |   | 医学研究科·医学部 |          | 医学研究支援 | 学 | 京大                   | 太郎      |
| 医学研究科•医学部/医学部附属病院 |   | 医学研究科·医学部 |          | 医学研究支援 | 学 | 京大                   | 太郎      |
| 生命科学研究科           |   | 生命科学研究科   | -        | 生命研究支援 | 学 | 大京                   | 花子      |

実態に合わせて入力する 必ずしも同じ責任者とは限らない

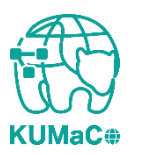

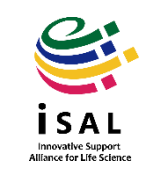

ー括申請フォーマット提出後、iSAL設備サポート推進室より申請書のPDFファイルがメールで届きます。登録した支払経費と同じ数の申請書が届きます。手動作業や確認のため、web申請より時間がかかる場合があります。

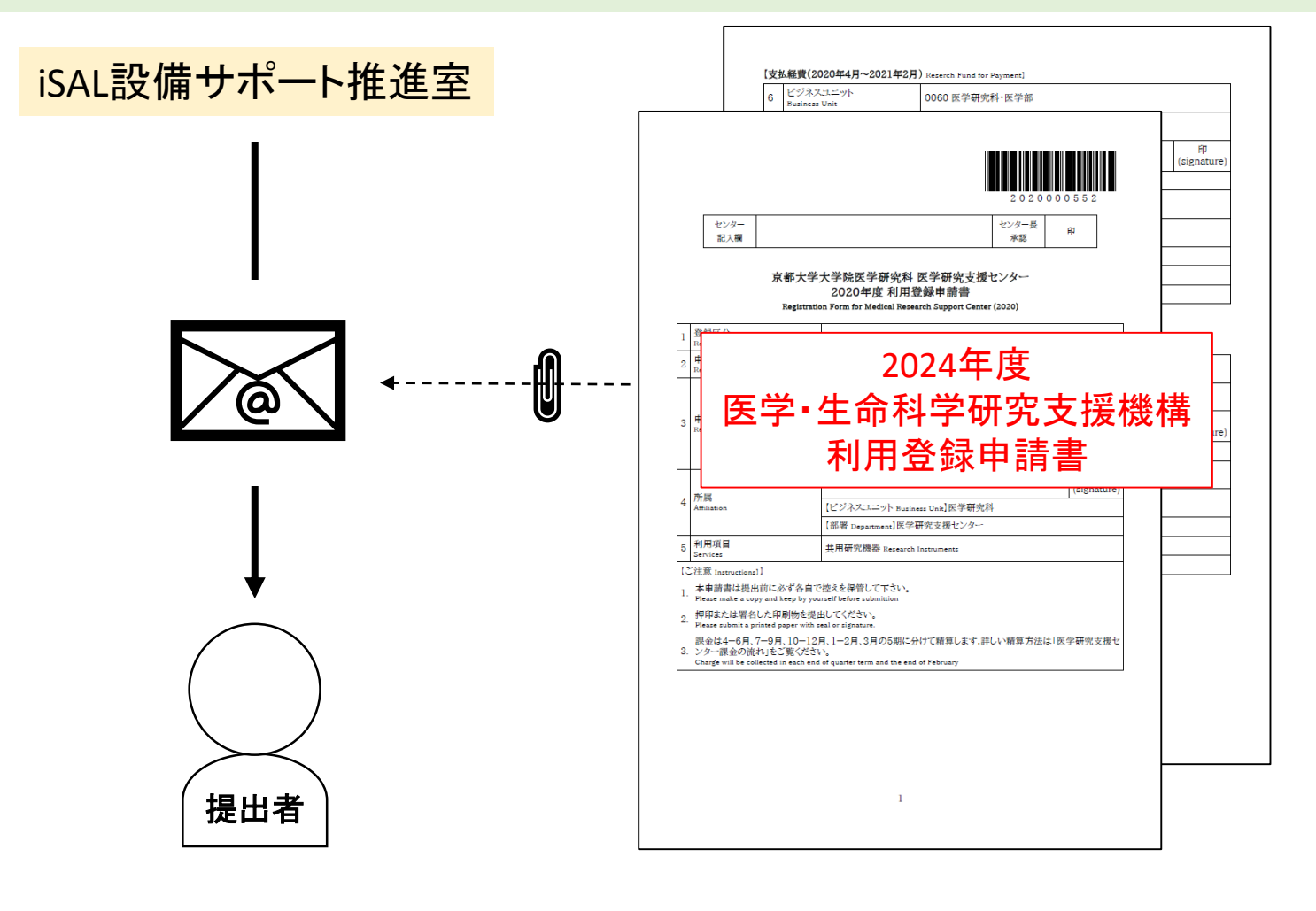

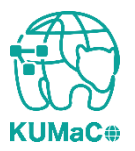

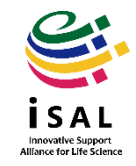

- 2024年度利用登録申請書(PDFファイル)を印刷してください。
  両面印刷推奨です。縮小印刷はしないでください。
  複数経費を同時に登録する場合、1枚目は一見同じ申請書に見えますが、
  右上のバーコードがすべて異なりますので、必ずすべて印刷してください。
- 2. 責任者、支払責任者は申請内容を確認の上、押印(または署名)をしてください。 (2ないし3か所)
- 3. 押印または署名したものを以下に提出してください。
  (学内便宛先)
  医学研究科 医学研究支援センター
  \* 学内便の宛先は「医学・生命科学研究支援機構」ではありません。
  (受付時間)

平日9:30~17:00 (土日祝日、その他大学が定める休日は閉室)

 4. 登録が承認されたら、システムから利用者全員に、登録した支払経費の数だけ 承認メールが届きます。
 \*即日対応ではありません。

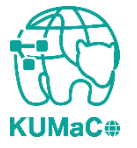

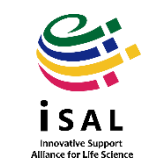